## COS/ELE 375 Verilog & Design Tools Tutorial

In this tutorial, you will walk through a tutorial using the Xilinx ISE design software with a Digilent Nexys4 DDR FPGA board. In this tutorial, you will learn how to build a 1-bit full adder using Verilog, and how to build Verilog test bench to test out the full adder design in simulation. Software tools required to complete this tutorial are the Xilinx ISE design tools.

## 1. Install Xilinx ISE Webpack on your machine

Xilinx ISE Webpack is a free version of Xilinx ISE design software with limited functionalities, but is enough for the class projects. The install package for Xilinx ISE Webpack can be found by going to the following link:

http://www.xilinx.com/support/download/index.html/content/xilinx/en/downloadNav/designtools.html

Currently Xilinx ISE Webpack supports Windows and Linux platforms, download the right installer for your machine and complete the installation process. You could use the following article for reference:

http://www.cosmiac.org/wp-content/uploads/ISE-Webpack-download-install-instructions.pdf

## 2. Create a New Project with Xilinx ISE

The tutorial below shows the **Step by Step Instructions** on how to set up a new project and run simulations with Xilinx ISE. It will be based on the Windows version of Xilinx ISE 14.7, the Linux version will be identical.

(1) Double click on the Xilinx ISE 14.7 icon on your desktop or go to Start->All Programs->Xilinx ISE Design Suite 14.7->ISE Design Tools->64-bit Project Navigator. The following window should appear.

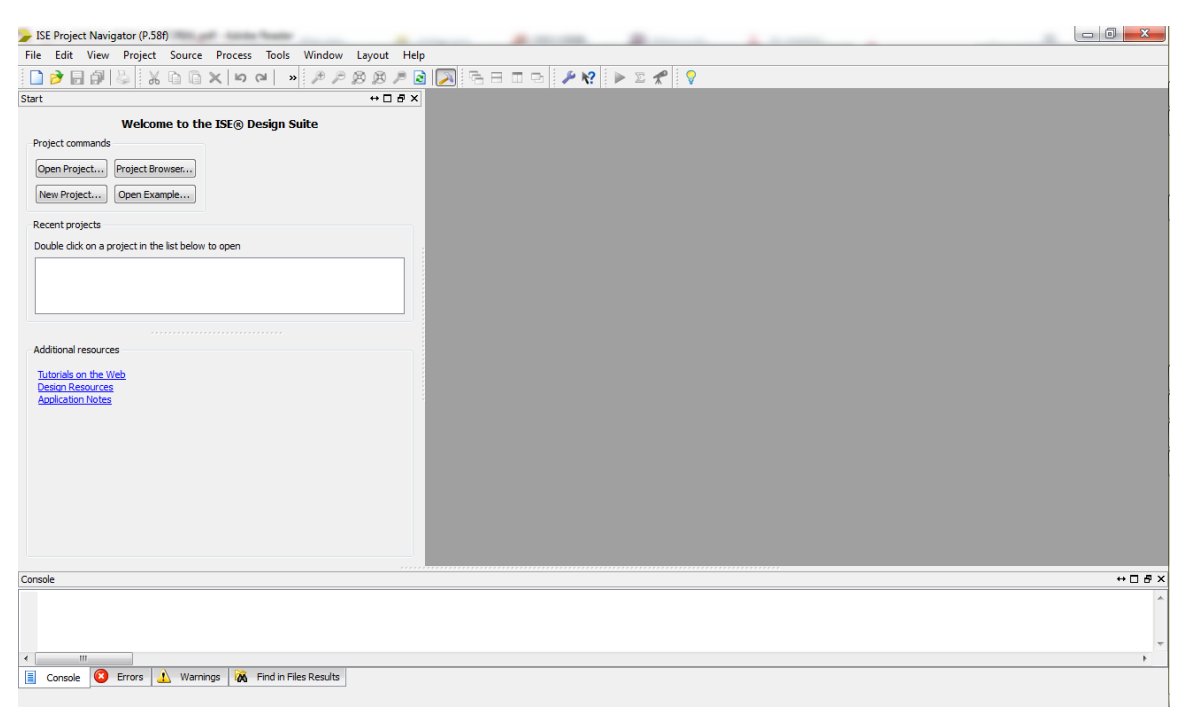

(2) Select File->New Project to create a new project. Give your project a name (i.e.

verilog\_tutorial). Set your project location. Leave "Top-Level Source Type" as HDL (the default value). Click on **Next** to continue.

| Create New Pro           | ect                              |   |
|--------------------------|----------------------------------|---|
| Specify project location | and type.                        |   |
| Enter a name, location   | ons, and comment for the project |   |
| Name:                    | verilog_tutorial                 |   |
| Location:                | E:\\verilog_tutorial             |   |
| Working Directory:       | E:\\verilog_tutorial             |   |
| Description:             |                                  |   |
| Select the type of to    | p-level source for the project   |   |
| HDL                      |                                  | • |

(3) Setup the device properties as shown below. Set the Evaluation Development Board as "None Specified", set Family as "Atrix 7", set Package as "csg324", set Speed as "-1" and set VHDL Source Analysis Standard as "VHDL-200X". This corresponds to the specifications of the Nexys 4 FPGA board in Project 2. Click **Next**, then click **Finish**.

| roject Settings                            |                     |      |
|--------------------------------------------|---------------------|------|
| pecify device and project properties.      |                     |      |
| elect the device and design flow for the p | roject              | <br> |
| Property Name                              | Value               |      |
| Evaluation Development Board               | None Specified      | -    |
| Product Category                           | All                 | -    |
| Family                                     | Artix7              | -    |
| Device                                     | XC7A100T            | -    |
| Package                                    | CSG324              | -    |
| Speed                                      | -1                  | -    |
| Top-Level Source Type                      | HDL                 |      |
| Synthesis Tool                             | XST (VHDL/Verilog)  | -    |
| Simulator                                  | ISim (VHDL/Verilog) |      |
| Preferred Language                         | Verilog             | -    |
| Property Specification in Project File     | Store all values    | -    |
| Manual Compile Order                       |                     |      |
| VHDL Source Analysis Standard              | VHDL-200X           | -    |
|                                            |                     |      |
|                                            |                     |      |

(4) You will see the project view shown below.

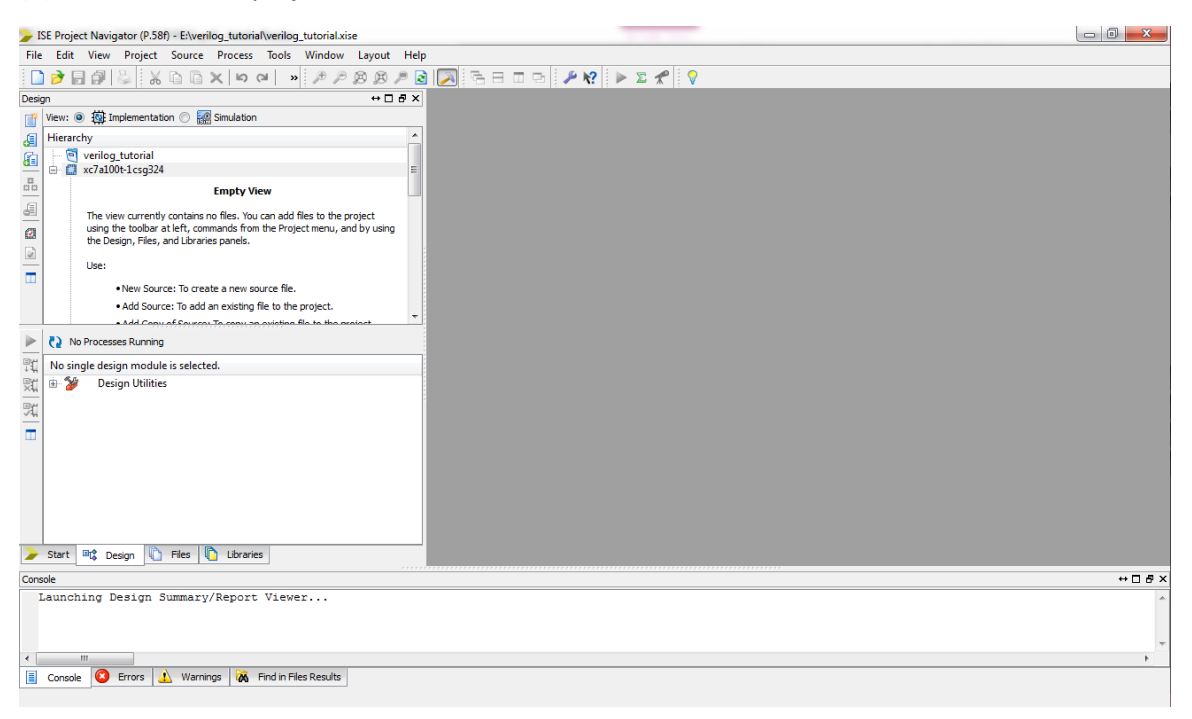

(5) Now we are going to add a 1-bit full adder Verilog module to the design. Go to **Project->New Source.** A new source wizard window will pop up. Choose **Verilog Module** as your source type. Setup your file name (i.e. full\_adder). Click **Next**.

| > New Source Wizard                                                                                                    |                                                               | X   |
|----------------------------------------------------------------------------------------------------|---------------------------------------------------------------|-----|
| Select Source Type<br>Select source type, file name and its location.<br>P (CORE Generator & Architecture Wizard)<br>Schematic<br>User Document<br>Verilog Module<br>Verilog Test Fixture<br>VHDL Module<br>VHDL Norary<br>VHDL Package<br>VHDL Test Bench<br>Embedded Processor | File name:<br>full_adder[<br>Location:<br>E:\verilog_tutorial |     |
| More Info                                                                                                    | Next Can                                                      | cel |

You will arrive at the second stage of the new source wizard, here you will be asked to specify the input/output ports of the full adder module. You could choose to skip this part and directly edit the source file later. But here we specify 'a', 'b', 'cin' as input ports and 's', 'cout' as output ports. Click **Next**, then click **Finish**.

| New Source Wizard         |         |    |     |     |     |  |
|---------------------------|---------|----|-----|-----|-----|--|
| Define Module             |         |    |     |     |     |  |
| Specify ports for module. |         |    |     |     |     |  |
| Nodule name full_adder    |         |    |     |     |     |  |
| Port Name                 | Directi | on | Bus | MSB | LSB |  |
| a                         | input   | -  |     |     |     |  |
| b                         | input   | -  |     |     |     |  |
| cin                       | input   | -  |     |     |     |  |
| s                         | output  | -  |     |     |     |  |
| cout                      | output  | -  |     |     |     |  |
|                           | input   | -  |     |     |     |  |
|                           | input   | -  |     |     |     |  |
|                           | input   | -  |     |     |     |  |
|                           | input   | -  |     |     |     |  |
|                           | input   | -  |     |     |     |  |
|                           | input   | -  |     |     |     |  |

(6) You will now arrive at project view and see content of the full adder source file (full\_adder.v) on the right. You should add the following two lines of Verilog code as show below:

assign s = a ^ b ^ cin;

assign cout = (a & b) | (a & cin) | (b & cin);

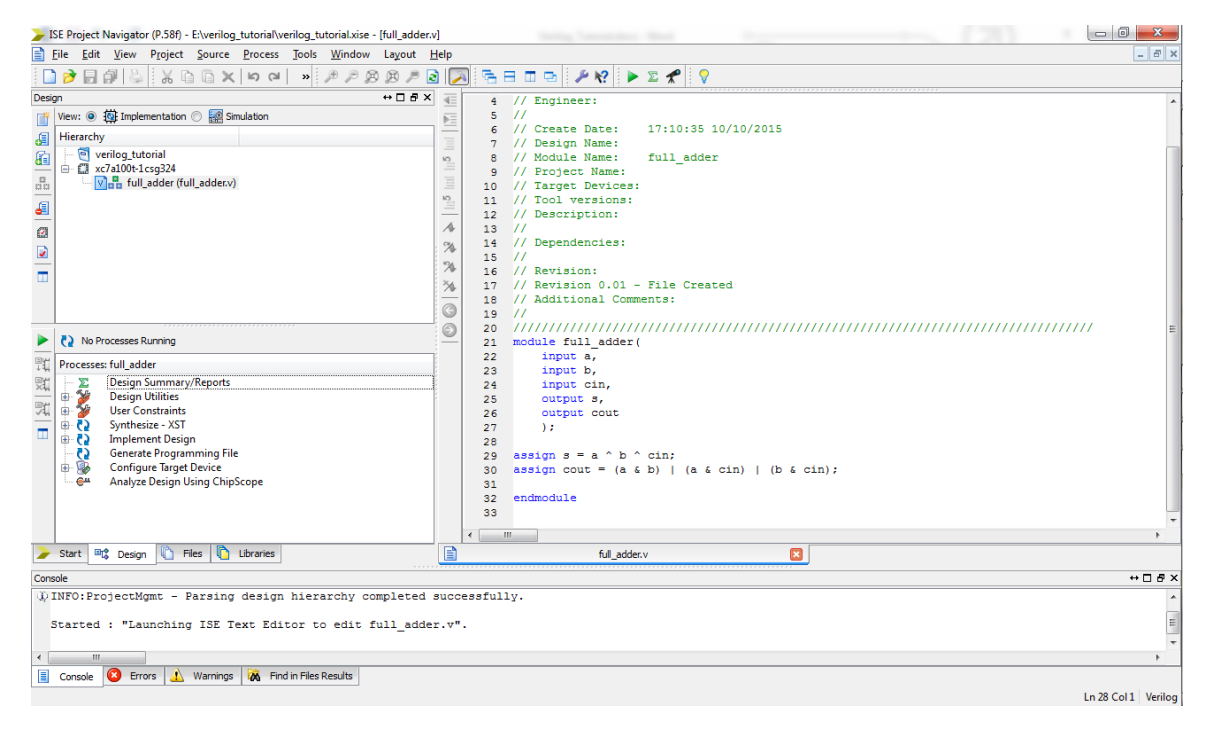

At this point you could run a preliminary check on your design by going to the **Synthesis** drop down menu on the left and double click **Check Syntax.** If your design has no syntax errors you will see a green check, as shown below.

| JSE Project Navigator (P.58f) - E:\verilog_tutorial\verilog_tutorial.xise - [full_adder.v                                                                                                    |                                                        | 23      |
|----------------------------------------------------------------------------------------------------|--------------------------------------------------------|---------|
| File Edit View Project Source Process Tools Window Layout E                                                                                                    | Help                                                   | - 5 ×   |
| 🗋 🎓 🗟 🐰 🗋 🗇 🗙 🖄 🖄 🖉 🖉 🖉                                                                                                    |                                                        |         |
| Design ↔ 🗆 🗗 🗙                                                                                                    | 4 // Engineer:                                         | *       |
| 📑 View: 💿 🏧 Implementation 🔿 🎆 Simulation                                                                                                    | 5 //                                                   |         |
| (E) Hierarchy                                                                                                    | 6 // Create Date: 17:10:35 10/10/2015                  |         |
| C verilos tutorial                                                                                                    | 7 // Design Name:<br>7 // Design Name:                 |         |
| di - Ci xc7a100t-1csq324                                                                                                    | 9 8 // Module Name: Full_adder                         |         |
| The VIE full_adder (full_adder.v)                                                                                                    | 10 // Freject Parices:                                 |         |
|                                                                                                    | 11 // Tool versions:                                   |         |
|                                                                                                    | = 12 // Description:                                   |         |
| 63                                                                                                    | / 13 //                                                |         |
|                                                                                                    | 14 // Dependencies:                                    |         |
|                                                                                                    | NA 15 //                                               |         |
|                                                                                                    | 16 // Revision:                                        |         |
|                                                                                                    | 7 // Revision 0.01 - File Created                      |         |
|                                                                                                    | G 19 // Additional Comments:                           |         |
|                                                                                                    |                                                        | =       |
| No Processes Running                                                                                                    | 21 module full adder(                                  |         |
| In the second second se | 22 input a,                                            |         |
| The Processes: run_adder                                                                                                    | 23 input b,                                            |         |
| Design Summary/Reports                                                                                                    | 24 input cin,                                          |         |
| Bit in the Constraints                                                                                                    | 25 output s,                                           |         |
| Synthesize - XST                                                                                                    | 26 output cout                                         |         |
| View RTL Schematic                                                                                                    | 27 77                                                  |         |
| View Technology Schematic                                                                                                    | $29$ assign s = a $^{b}$ cin:                          |         |
|                                                                                                    | 30 assign cout = $(a \& b)   (a \& cin)   (b \& cin);$ |         |
| Generate Post-Synthesis Simulation Model                                                                                                    | 31                                                     |         |
| 🐵 🔁 Implement Design                                                                                                    | 32 endmodule                                           |         |
| Generate Programming File                                                                                                    | 33                                                     | -       |
| Configure larget Device     Analyze Design Using ChinScope                                                                                                    | + ( 111                                                | F       |
| Start Cosign Control Construction Control Control Cont | ful_adder.v 🛛 🗵 Design Summary 🔍                       |         |
| Console                                                                                                    | ······································                 | + 🗆 🗗 × |
| Frocess "Check Syntax" completed successfully                                                                                                    |                                                        | *       |
| < III.                                                                                                    |                                                        | F .     |
| Console 🔇 Errors 🔬 Warnings 🐹 Find in Files Results                                                                                                    |                                                        |         |
|                                                                                                    | Ln 29 Col 23                                           | Venilog |

(7) Now you can proceed to create a test bench for your Verilog design. Go to **Project->New Source.** A new source wizard window will pop up. Choose **Verilog Test Fixture** as your source type. Setup your test bench name (i.e. test\_full\_adder). Click **Next**.

| Select Source Type<br>Select source type, file name and its location.  Select source type, file name and its location.  Select source type, file name and its location.  Select Source type, file name and its location.  Select Source type, file name and type, file name and type, file name and type.  Select Source type, file name and type and type and type and type and type and type and type and type and type and type and type and type and type and type and type and type and type and type and type and type and type and type an | File name:<br>test_full_adder<br>Location:<br>E:\verlog_tutorial |
|----------------------------------------------------------------------------------------------------|------------------------------------------------------------------|
|----------------------------------------------------------------------------------------------------|------------------------------------------------------------------|

In the associate source stage of the new source wizard, choose full\_adder. Click **Next**, then click **Finish**.

|         | 1 2 3                       | Second Same           |      | ×      |
|---------|-----------------------------|-----------------------|------|--------|
| 0       | New Source Wizard           |                       |      |        |
| Asso    | ciate Source                |                       |      |        |
| Select  | a source with which to asso | tiate the new source. |      |        |
| full_ad | der                         |                       | <br> |        |
|         |                             |                       |      |        |
|         |                             |                       |      |        |
|         |                             |                       |      |        |
|         |                             |                       |      |        |
|         |                             |                       |      |        |
|         |                             |                       |      |        |
|         |                             |                       |      |        |
|         |                             |                       |      |        |
|         |                             |                       |      |        |
|         |                             |                       |      |        |
|         |                             |                       |      |        |
| More In | nfo                         |                       | Next | Cancel |

(8) You will now arrive at project view and see content of the test bench file (test\_full\_adder.v) on the right. You should add the following two lines of Verilog code as show below:

#10 a = 0; b = 1; cin = 0; #10 a = 1; b = 0; cin = 0; #10 a = 1; b = 1; cin = 0; #10 a = 0; b = 1; cin = 1; #10 a = 1; b = 0; cin = 1; #10 a = 1; b = 1; cin = 1;

| JSE Project Navigator (P.58f) - E:\verilog_tutorial\verilog_tutorial.xise - [test_full_adder | rv]                                           |                      |
|----------------------------------------------------------------------------------------------|-----------------------------------------------|----------------------|
| Eile Edit View Project Source Process Tools Window Layout Help                               | þ.                                            | _ 8 ×                |
| 🗋 💐 🗟 💐 🖧 🚔 🕼 😭 🗙 의 🖾 🗶 🛸 🚺 🔂                                                                | 🔀 🗟 🗉 🗣 🥬 🕨 🛛 🗶 💡                             |                      |
| Design ↔ 🗆 🗗 🗙 🧃                                                                             | 37 full adder uut (                           | A                    |
| View:                                                                                        | = 38 .a(a),                                   |                      |
|                                                                                              | = 39 .b(b),                                   |                      |
| de merarchy                                                                                  | 40 .cin(cin),                                 |                      |
| i veniog_tutorial                                                                            | <u>41</u> , s(s),                             |                      |
| - Calout-Icsg324                                                                             | 42 .cout(cout)                                |                      |
| and Vin full_adder (full_adder.v)                                                            | = 43 );                                       |                      |
| <b>a</b>                                                                                     | 44                                            |                      |
|                                                                                              | - 45 initial begin                            |                      |
|                                                                                              | 46 // Initialize Inputs                       |                      |
| 2                                                                                            | 47 $a = 0;$                                   |                      |
|                                                                                              | 48 b = 0;                                     |                      |
|                                                                                              | 49  cin = 0;                                  |                      |
| 2                                                                                            |                                               |                      |
| 0                                                                                            | 51 + 10 = -0; D = 1; CIN = 0;                 |                      |
|                                                                                              | $32$ $\pm 10$ $a = 1$ ; $b = 0$ ; $cin = 0$ ; |                      |
| No Processes Running                                                                         | 33 $10$ $a = 1$ , $b = 1$ , $cin = 0$ ,       |                      |
|                                                                                              | $55$ $\pm 10$ a = 1; b = 0; c in = 1;         |                      |
| Processes: full_adder                                                                        | $56$ $\pm 10$ a = 1; b = 1; cin = 1;          |                      |
| 😌 🗆 🔀 Design Summary/Reports                                                                 | 57 // Wait 100 ns for global reset to finish  |                      |
| 🖳 🗄 💯 Design Utilities                                                                       |                                               |                      |
| 🕅 💀 🏂 User Constraints                                                                       | 59                                            |                      |
| 💼 🚯 Synthesize - XST                                                                         | 60 // Add stimulus here                       | E                    |
| 💷 🖶 🍋 Implement Design                                                                       | 61                                            |                      |
| Generate Programming File                                                                    | 62 end                                        |                      |
| 🐵 孍 Configure Target Device                                                                  | 63                                            |                      |
| Analyze Design Using ChipScope                                                               | 64 endmodule                                  |                      |
|                                                                                              | 65                                            |                      |
|                                                                                              | 66                                            |                      |
|                                                                                              |                                               | -                    |
|                                                                                              |                                               |                      |
| -> Start 🗠 Design C Files C Libraries                                                        | 🗎 test_ful_adder.v 🛛 📔 ful_adder.v 🔍          |                      |
| Console                                                                                      |                                               | ⇔⊡ ₽ ×               |
|                                                                                              |                                               | *                    |
| Started : "Launching ISE Text Editor to edit test_full_ad                                    | ider.v".                                      |                      |
|                                                                                              |                                               | ~                    |
| < III.                                                                                       |                                               | •                    |
| 📃 Console 🔇 Errors 🔔 Warnings 🙀 Find in Files Results                                        |                                               |                      |
|                                                                                              |                                               | Ln 48 Col 13 Verilog |

(9) Go to the **Design** section, choose the **Simulation** view instead of the **Implementation** view, and you will see the test bench you just wrote. Go to the **Process** section below the **Design** section, double click "Simulate Behavioral Model".

| JSE Project Navigator (P.58f) - E:\verilog_tutorial\verilog_tutorial.xise - [test_full_add                                                                                                    | der.v]    |                                                |                      |  |  |
|----------------------------------------------------------------------------------------------------|-----------|------------------------------------------------|----------------------|--|--|
| Eile Edit View Project Source Process Tools Window Layout H                                                                                                    | elp       |                                                | _ 8 ×                |  |  |
| Пакак                                                                                                    | 🔊 🗟       |                                                |                      |  |  |
|                                                                                                    |           |                                                |                      |  |  |
| Wew: の 版 Implementation の 阿 Simulation                                                                                                    | 25        | 5 module test_iuli_adder;                      | <u> </u>             |  |  |
|                                                                                                    | 27        | 7 // Inputs                                    |                      |  |  |
|                                                                                                    | 28        | reg a;                                         |                      |  |  |
| Hierarchy                                                                                                    | in 29     | ereg b;                                        |                      |  |  |
| 🔤 — 👩 verilog_tutorial                                                                                                    | 30        | reg cin;                                       | ľ                    |  |  |
| aa - a xc/al00t-lcsg324                                                                                                    | = 31      |                                                |                      |  |  |
| V test_full_adder (test_full_adder.v)                                                                                                    | 32        | // Outputs                                     |                      |  |  |
| uut - fuil_adder (fuil_adder.v)                                                                                                    | 4 33      | wire s;                                        |                      |  |  |
|                                                                                                    | 25        | wife cout,                                     |                      |  |  |
|                                                                                                    | 36        | // Instantiate the Unit Under Test (UUT)       | _                    |  |  |
| -                                                                                                    | 74 37     | full adder uut (                               |                      |  |  |
|                                                                                                    | 34 38     | .a(a),                                         |                      |  |  |
|                                                                                                    | - 39      | .b(b),                                         |                      |  |  |
|                                                                                                    | 40        | .cin(cin),                                     |                      |  |  |
|                                                                                                    | 6 41      | .s(s),                                         |                      |  |  |
| No Processes Running                                                                                                    | - 42      | cout(cout)                                     | E                    |  |  |
| Brecorean test full adder                                                                                                    | 43        | 3 );                                           |                      |  |  |
|                                                                                                    | 44        | 1                                              |                      |  |  |
| St. Bring Simulator                                                                                                    | 45        | initial begin                                  |                      |  |  |
| Simulate Rehavioral Model                                                                                                    | 46        | 5 // Initialize Inputs                         |                      |  |  |
| Simulate behavioral widder                                                                                                    | 47        | / a = 0;                                       |                      |  |  |
|                                                                                                    | 48        | B = 0;                                         |                      |  |  |
|                                                                                                    | 19        | - CIII - 0,                                    |                      |  |  |
|                                                                                                    | 50        | $\pm 10 = 0; b = 1; cin = 0;$                  |                      |  |  |
|                                                                                                    | 52        | $\pm 10 a = 1; b = 0; cin = 0;$                | -                    |  |  |
|                                                                                                    | 53        | #10 a = 1; b = 1; cin = 0;                     |                      |  |  |
|                                                                                                    | 54        | #10 a = 0; b = 1; cin = 1;                     |                      |  |  |
|                                                                                                    | 55        | $\pm 10 a = 1 \cdot b = 0 \cdot cin = 1 \cdot$ | Ψ.                   |  |  |
|                                                                                                    |           |                                                | 4                    |  |  |
| 🍃 Start 🕮 Design 🖺 Files 🌔 Libraries                                                                                                    |           | test_ful_adder.v 🛛 📋 ful_adder.v 😒             |                      |  |  |
| Concole                                                                                                    | *****     |                                                | Restore              |  |  |
| To THEORY HER COMPANY AND A DECLARATION OF A DECLARATION OF A DECLARATIONO |           |                                                |                      |  |  |
| TINFO: HDLCompiler: 1845 - Analyzing Verilog file "E:/veri                                                                                                    | log_tuto  | prial/rull_adder.v" into library work          | <u>^</u>             |  |  |
| A INFO: BrojectMont - Barsing design bierarchy completed a                                                                                                    | LUG_tuto: | offer/cest_forf_adder.vo inco inpraty WOLK     |                      |  |  |
| Winforfielecompant - raising design mieralcony completed successfully.                                                                                                    |           |                                                |                      |  |  |
|                                                                                                    |           |                                                | · ·                  |  |  |
|                                                                                                    |           |                                                | 4                    |  |  |
| Console 🥝 Errors 🥼 Warnings 🕅 Find in Files Results                                                                                                    |           |                                                |                      |  |  |
|                                                                                                    |           |                                                | Ln 49 Col 15 Verilog |  |  |

(10) You will arrive at the ISim simulator interface shown below. Here you can play with the waveform on the right (i.e. zoom in/out) and verify if your design is behaving correctly.

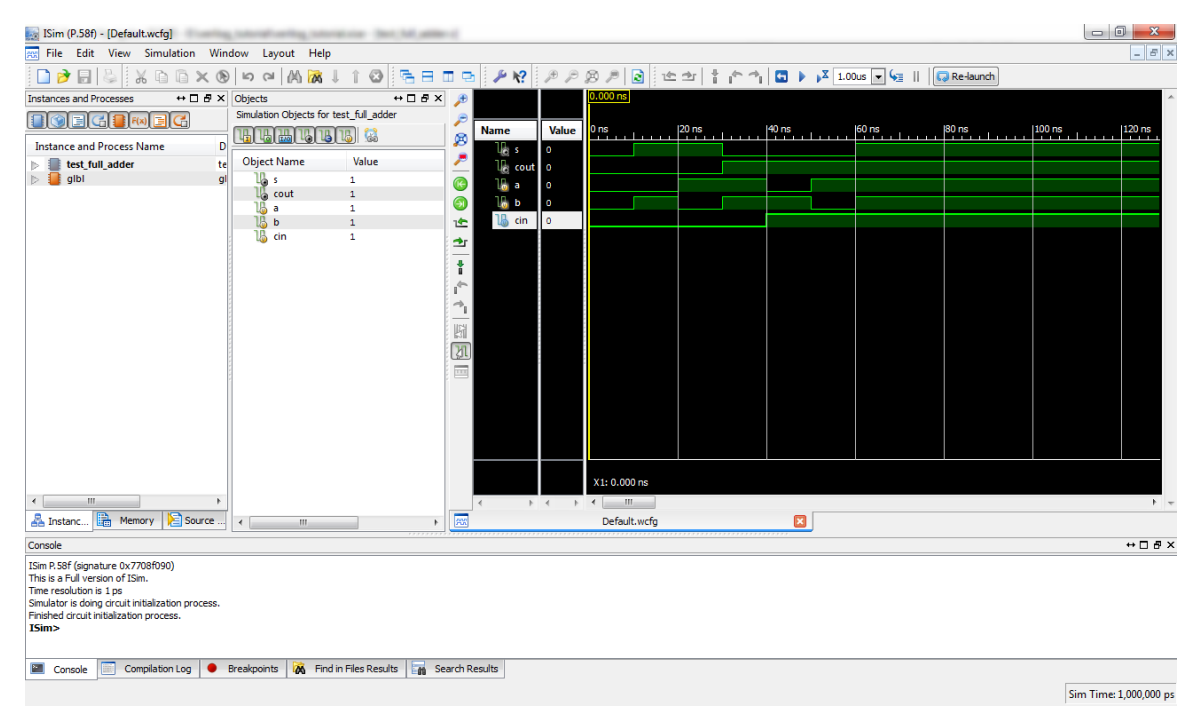

(11) This is the end of tutorial on working with Verilog design and simulation using Xilinx ISE.